## Pro/ENGINEER Vorgehensweise: Flexible Bemaßung einer Baugruppenkomponente mit Beziehung oder Familientabelle steuern

## Vorbereitung/Bedingung

Tipp:

Die Flexibilität eines Bauteils kann schon im Teil selbst vordefiniert werden. Das spart z.B. bei einem mehrfachen Einbau des Teils die mehrfache Definition der Flexibilität in der Baugruppe. Klickreihenfolge im Teil:

- 1. Editieren
- 2. Setup...
- 3. Flexibilität

## Steuerung der Flexibilität über Beziehungen

- 1. Komponente in Baugruppe einbauen
- 2. Falls noch nicht vordefiniert, die Komponente flexibel machen
- 3. Im Fenster Flexibilität die Schaltfläche 🕮 anklicken (Hilfetext: Angezeigte Spalten einst)
- Im Feld Nicht angezeigt den Eintrag Assoz. Param anklicken und anschließend auf <sup>≥</sup> klicken um den Eintrag in den Bereich Angezeigt zu übernehmen.
- 5. Ок

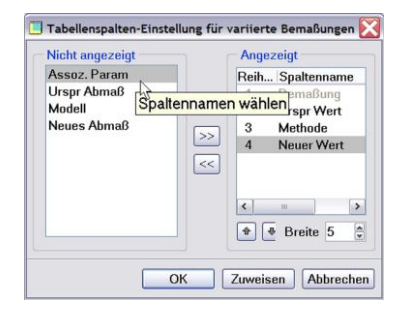

- Beliebigen Parameternamen im freien Feld in der Spalte Assoz. Param eintragen. Der besseren Übersicht wegen sollte der Parametername nicht als Baugruppenparameter existieren oder noch verwendet werden.
- 7. Ок
- 8. 🔽
- 9. Tools
- 10. Beziehungen...

| <b>5</b>   |           |           |           |                |     |
|------------|-----------|-----------|-----------|----------------|-----|
| Bemaßungen | KEs G     | eomTols   | Parameter | OberflGüte     |     |
| Bemaßung L | Irspr Wer | t Methode | Neuer     | Wert Assoz. Pa | ram |
| d0 1       | 0.00000   | Nach W    | ert *     | LAENGE         |     |
|            |           |           |           |                |     |

Baugruppenparameter erstellen durch klicken auf im Bereich Lokale Parameter:

z.B. FLEX\_LAENGE als reelle Zahl

- Im Bereich Beziehungen eine Berechnung eingeben:
  z.B. FLEX\_LAENGE=2500-2\*35
- Zum Erstellen einer Komponentenbeziehung im Bereich Suchen in umstellen auf Objekttyp Komponente
- 14. Komponente anklicken (selektieren)
- 15. Im Bereich Beziehungen die Parameterübergabe eingeben: z.B. LAENGE=FLEX\_LAENGE
- 16. Ок
- 17. Province (Regenerieren)

Alternativ kann der assoziative Komponentenparameter auch direkt in einer Beziehung auf Baugruppenebene also als **Baugruppenbeziehung** verwendet werden. Dazu muss ihm die Komponenten-ID (siehe Spalte KE-ID im Modellbaum) in folgender Form angefügt werden:

z.B. LAENGE:FID\_49

49 ist in diesem Beispiel die Feature-ID der flexiblen Komponente

| Lakala Davamatas                                                                                                    |                                                                                                    |                                                           | 0.01                                                     | -                      |               |
|----------------------------------------------------------------------------------------------------|----------------------------------------------------------------------------------------------------|-----------------------------------------------------------|----------------------------------------------------------|------------------------|---------------|
| Lokale Parameter                                                                                                    |                                                                                                    |                                                           |                                                          |                        |               |
| iltern nach Alle                                                                                                    |                                                                                                    | ♥ Unter-El                                                | em                                                       |                        | ~             |
| Name                                                                                                    | Тур                                                                                                    | Wert                                                      | Ausweisen                                                | Zugriff                |               |
| BEARB_DAT_C                                                                                                    | Zeichenk                                                                                                    | -                                                         |                                                          | - a Coope              |               |
| X                                                                                                    | Reelle Zahl                                                                                                    | 2500.000                                                  |                                                          | Gespe                  | V             |
| FLEX_LAENGE                                                                                                    | Reelle Zahl                                                                                                    | 0.000000                                                  |                                                          | Svoll V                | 1             |
|                                                                                                    | Haunt                                                                                                    | _                                                         | Y Figensel                                               | aften IIII             | 46            |
|                                                                                                    | riaupt                                                                                                    |                                                           | · Ligenson                                               |                        |               |
|                                                                                                    | OK                                                                                                    | Zurüc                                                     | ksetzen                                                  | Abbrech                | en            |
| Beziehungen                                                                                                    |                                                                                                    |                                                           |                                                          |                        |               |
| )atei Editieren                                                                                                    | Einfügen F                                                                                                    | Parameter                                                 | C                                                        |                        |               |
| Suchen in                                                                                                    |                                                                                                    |                                                           |                                                          |                        |               |
| Baugruppe                                                                                                    | ~                                                                                                    | Z33001                                                    | 00                                                       |                        |               |
| Beziehungen                                                                                                    |                                                                                                    |                                                           |                                                          |                        |               |
|                                                                                                    | × ∰∎ -2                                                                                                    | u ⊨en [@a                                                 | fx                                                       |                        |               |
|                                                                                                    |                                                                                                    | - I <u></u> .                                             | ,                                                        |                        |               |
| FLEX_LAENG                                                                                                    | ==2500-2*3                                                                                                    | D                                                         |                                                          |                        |               |
|                                                                                                    |                                                                                                    |                                                           |                                                          |                        |               |
|                                                                                                    |                                                                                                    |                                                           |                                                          |                        |               |
|                                                                                                    |                                                                                                    |                                                           |                                                          |                        |               |
| Beziehungen                                                                                                    |                                                                                                    |                                                           |                                                          |                        |               |
| atei Editieren                                                                                                    | Einfügen P                                                                                                    | arameter                                                  | Diens                                                    |                        |               |
| ater Eutteren I                                                                                                    | Linugen P                                                                                                    | ardmeter                                                  | Diens                                                    |                        |               |
| 0 1 1                                                                                                    |                                                                                                    |                                                           |                                                          |                        |               |
| Suchen in                                                                                                    |                                                                                                    |                                                           |                                                          |                        |               |
| Suchen in<br>Baugruppe                                                                                                    | <b>~ </b>                                                                                                    | Z330010                                                   | 0                                                        |                        |               |
| Suchen in<br>Baugruppe<br>Baugruppe                                                                                                    | <b>~ </b>                                                                                                    | <b>U</b> Z330010                                          | 0                                                        |                        |               |
| Suchen in<br>Baugruppe<br>Baugruppe<br>Skelett                                                                                                    |                                                                                                    | Z330010                                                   | 0                                                        |                        |               |
| Suchen in<br>Baugruppe<br>Baugruppe<br>Skelett<br>Teil                                                                                                    | ►                                                                                                    | ⊒Z330010<br>⊢⊣ 👰 ƒ                                        | 0<br>x - []                                              |                        |               |
| Suchen in<br>Baugruppe<br>Baugruppe<br>Skelett<br>Teil<br>Komponente                                                                                                    | ♥ <b>€</b>  <br>  <sup>0</sup> =?<br> -2*35                                                                                              | ⊒Z330010<br>⊢⊣ ƒ                                          | 0<br>x - []                                              |                        |               |
| Suchen in<br>Baugruppe<br>Baugruppe<br>Skelett<br>Teil<br>Komponente<br>KE                                                                                                    | ♥ <b>₹</b><br> -2*35                                                                                                    | ⊒Z330010<br>⊢⊣ 👰 ƒ                                        | 0<br>x ~ []                                              |                        |               |
| Suchen in<br>Baugruppe<br>Skelett<br>Teil<br>Komponente<br>KE<br>Geerbt                                                                                                    | v ►  <br>5 <sup>8</sup> =?<br>0-2*35                                                                                                    | ⊒Z330010<br>⊢⊣ 🍂 ƒ                                        | 0<br>x - []                                              |                        |               |
| Suchen in<br>Baugruppe<br>Skelett<br>Teil<br>Komponente<br>KE<br>Geerbt<br>Schnitt                                                                                                    | v k<br>5 <sup>8</sup> =?<br>)-2*35                                                                                                    | ⊒Z330010<br>⊢⊣ 👰 ƒ                                        | 0<br>X - []                                              |                        |               |
| Suchen in<br>Baugruppe<br>Skelett<br>Teil<br>Komponente<br>KE<br>Geerbt<br>Schnitt<br>Muster                                                                                                    | v k<br><sup>1</sup> =?<br>-2*35                                                                                                    | ⊔Z330010<br>⊢⊣ 🦓 ƒ                                        | 0<br>X - []                                              |                        |               |
| Suchen in<br>Baugruppe<br>Skelett<br>Feil<br>Komponente<br>KE<br>Geerbt<br>Schnitt<br>Vuster                                                                                                    | v k  <br><sup>1</sup> =?<br>-2*35                                                                                                    | ⊔Z330010<br>⊢⊣ 🦓 ƒ                                        | 0<br>x - []                                              |                        |               |
| Suchen in<br>Baugruppe<br>Baugruppe<br>Skelett<br>Teil<br>Komponente<br>KE<br>Geerbt<br>Schnitt<br>Muster                                                                                             | v k<br>5 <sup>0</sup> =?<br>)-2*35                                                                                                    | ⊔Z330010<br>⊢⊣ 🦓 ƒ                                        | 0<br>x - []                                              |                        |               |
| Suchen in<br>Baugruppe<br>Baugruppe<br>Skelett<br>Teil<br>Komponente<br>KE Geerbt<br>Schnitt<br>Muster                                                                                                | v k<br><sup>8</sup> =?<br>)-2*35                                                                                                    | □Z330010<br>⊢⊣ 🛃 ƒ                                        | 0<br>x - [                                               |                        |               |
| Suchen in<br>Baugruppe<br>Baugruppe<br>Skelett<br>Teil<br>Komponente<br>KE<br>Geerbt<br>Schnitt<br>Muster                                                                                             | v ►<br><sup>10</sup> =?<br>3                                                                                                    | □Z330010<br>⊢⊣ () f                                       | 0<br>`x [                                                |                        |               |
| Suchen in<br>Baugruppe<br>Baugruppe<br>Skelett<br>Feil<br>Kemperente<br>KE<br>Geerbt<br>Schnitt<br>Muster<br>Beziehungen                                                                              | v k<br>3 <sup>8</sup> =?<br>}-2*35                                                                                                    | ⊒Z330010<br>⊢⊓ (a) f                                      | 0<br>X - [                                               |                        |               |
| Suchen in<br>Baugruppe<br>Baugruppe<br>Skelett<br>Teil<br>KE<br>Geerbt<br>Schnitt<br>Muster<br>Beziehungen<br>etsi Edition 7                                                                          | ♥ ₹<br>8 =?<br>-2*35                                                                                                    | ⊒Z330010<br>⊢⊢ f                                          | 0<br>X - (                                               |                        |               |
| Suchen in<br>Baugruppe<br>Baugruppe<br>Skelett<br>Teil<br>Komponente<br>KE<br>Geerbt<br>Schnitt<br>Vuster<br>Beziehungen<br>atei Editieren E                                                          | v k<br><sup>■</sup> =?<br>2*35                                                                                                    | □2330010<br>⊢⊢ () () f                                    | 0<br>x - [                                               | amme Ze                | igen          |
| Suchen in<br>Baugruppe<br>Baugruppe<br>Skelett<br>Feil<br>Komponente<br>KE [<br>Geerbt<br>Schnitt<br>Muster<br>Beziehungen<br>atei Editieren E<br>Suchen in                                           | v k<br><sup>µ</sup> =?<br>2*35<br>d                                                                                                    | □Z330010<br> →                                            | 0<br> x - (<br>                                          | amme Ze                | igen          |
| Suchen in<br>Baugruppe<br>Baugruppe<br>Skelett<br>Teil<br>Komponente<br>KE<br>Geerbt<br>Schnitt<br>Muster<br>Beziehungen<br>I Beziehungen<br>atei Editieren E<br>Suchen in<br>Komponente              | v k<br><sup>0</sup> =?<br>→ 2*35<br>1<br>infügen Pa                                                                                      | IZ330010                                                  | 0<br> x - [<br> <br> ienstprogr                          | amme Ze<br>101 ID 49 v | igen<br>von 1 |
| Suchen in<br>Baugruppe<br>Baugruppe<br>Skelett<br>Teil<br>Komponente<br>KE (Geerht<br>Schnitt<br>Muster<br>Beztehungen<br>atei Editieren E<br>Suchen in<br>Komponente                                 | infügen Pa                                                                                                    | IZ330010                                                  | 0<br>× - (<br>Vienstprogr                                | amme Ze<br>101 ID 49 v | igen<br>von N |
| Suchen in<br>Baugruppe<br>Baugruppe<br>Skelett<br>Teil<br>Komponente<br>KE [<br>Geerbt<br>Schnitt<br>Muster<br>]<br>Beziehungen<br>atei Editieren E<br>Suchen in<br>Komponente<br>Beziehungen         | v k<br><sup>3</sup> <sup>3</sup> <sup>3</sup> <sup>3</sup> <sup>3</sup> <sup>3</sup> <sup>3</sup> <sup>3</sup> <sup>3</sup> <sup>3</sup> | IZ330010                                                  | 0<br>X - (<br>Dienstprogr                                | amme Ze<br>101 ID 49 v | igen<br>von N |
| Suchen in<br>Baugruppe<br>Baugruppe<br>Skelett<br>Teil<br>Komponente<br>KE<br>Geerbt<br>Schnitt<br>Muster<br>Beziehungen<br>atei Editieren E<br>Suchen in<br>Komponente<br>Beziehungen<br>C X R R R   |                                                                                                    | IZ330010<br>⊢I A f<br>rameter D<br>OMPONEI<br>→I A f x    | 0<br>× - (<br>Dienstprogr<br>NTE 23300<br>- () - ()      | amme Ze<br>101 ID 49 v | igen<br>von N |
| Suchen in<br>Baugruppe<br>Baugruppe<br>Skelett<br>Feil<br>Componente<br>KE<br>Geerbt<br>Schnitt<br>Muster<br>Beziehungen<br>atei Editieren E<br>Suchen in<br>Componente<br>Beziehungen<br>AENGE -FLEX |                                                                                                    | IZ330010<br>⊢I (a) f<br>rameter C<br>OMPONEN<br>⊢I (a) fx | 0<br>× - (<br>)ienstprogr<br>NTE Z3300<br>- () - () - () | amme Ze<br>101 ID 49 v | igen<br>von 1 |

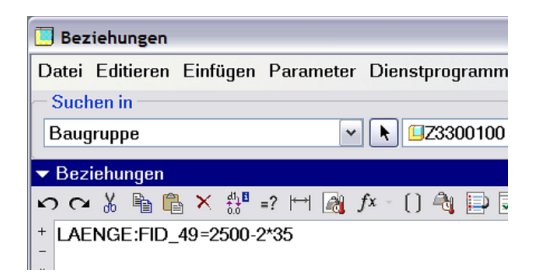